Machine Translated by Google

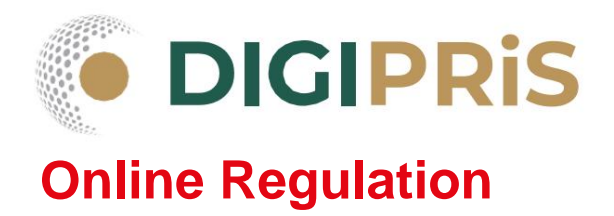

# Document comparison

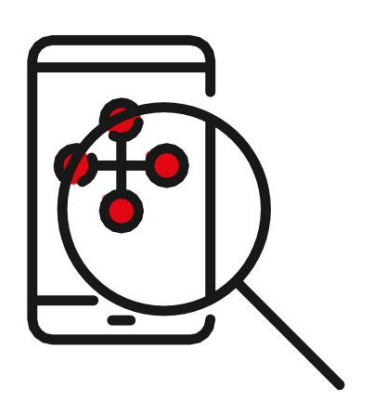

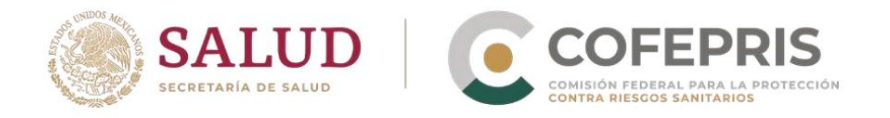

UPDATE DATE: JULY 30, 2024 2024

## DIGIPRIS

#### **Online Regulation**

**Document comparison** 

As of December 4, 2023, the digital platform for evaluation and resolution of clinical trials procedures "**DIGIPRIS: Online Regulation**" began to operate. Therefore, currently this area of the Executive Subdirectorate of Drugs and Medications is issuing resolutions in digital format, with security elements that include a **QR code**, a **universal unique identifier (UUID)** and a **display code**. Below we explain how to validate and compare the documents issued by **DIGIPRIS for research protocols**:

- 1. Enter the DIGIPRiS page : Online regulation https://digiprisregulationenlinea.cofepris.gob.mx/sitio/home
- 2. In the top right corner, click the button from "Document comparison":

| XGIPRIS: REGULACIÓN EN LÍNEA                                                                                                    | DNEC Critain de decumentos Increase Inici                                                                                                    |
|----------------------------------------------------------------------------------------------------|----------------------------------------------------------------------------------------------------|
|                                                                                                    |                                                                                                    |
| T 1 Sta 3 mice                                                                                                    |                                                                                                    |
| DIGIPRIS: Regulación en Lír                                                                                                    | nea                                                                                                    |
| GIPRIS: Regulación en Linea es la plataforma en línea diseñada para facilitar y agilizar el proceso de gestión de trámites relacionados con la                                                                                                    | regulación sanitaria en México.                                                                                                    |
|                                                                                                    | warmen and the correspondence and a sector of the sector of                                                                                                    |
| ste sistema permite a los usuarios realizar trámites desde cualquier lugar con acceso a internet, eliminando la necesidad de presentarse en<br>e tramites como la solicitud de autorización de enotocolos clinicos, enmiendas a solicitudes autorizadas de contocolos, estre otros                                                                                                    | persona en una oriona de concerco, cos usuanos poeden realizar orienenses o                                                                                                    |
| steristera permite a los susarios realizar trámiten desde cualquies inagar con acceso a internet, eliminando la recesidad de presentanse en<br>la trámites, como la solicitud de autoritacion de protocolos clinicos, enteredaras adolicitade autoritadas de protocolos, entre doros,<br>na vez que se presenta un trámite en línes, el sistema autornisticamente lo enruta al departamento correspondiente de COFEPRIS para su r                                                                                                    | persona en una oricina de COPORIS, Los ladanos pueden realizar orientenes o<br>revisión y aprobación. Los usuarios pueden monitorear el estado de sus trámites                                                                                                    |
| Date places a permite a los susaisions estados restritos eledero catalquier lagar con accesar á internet de interplacado de presentantes en<br>los internets, como a los que aprecisionados en alternas de protocolos de una como a los enteres de enteres de enteres de los de aprecisiones enteres<br>has vez que a prepareita un tatimidan en internet, el los mana autorniticamente los manas al degarar amento compondiante de COEEPRS para su r<br>a los del aprecisiones en internet, el los manas autorniticamentes los manas al degarar amento compondiante de COEEPRS para su r<br>a los del aprecisiones en internet en en encontrato en encontrato de los degarar amento compondiante de COEEPRS para su r<br>a los del aprecisiones handos manamentes non accesarias en exclusiones anternas internetis a las el de los enconsas a non                                                                                                    | personaren una oncina de COFEPPOS Los distantos pueden realizar onevenios o<br>revisión y aprobación. Los usuarios pueden monitorear el estado de sus trámites<br>uestro nais. De esta forma se oncimiza y carantiza la conflanza, certeza y securio                                                                                                    |
| Site sistema permite a los usades evaluar interites dedes castades fugar con accesar a internet, efinitando la messidad de averadarse en<br>la tornete, como sistema da autorización de actividades de esclados de los menedadas asílucanas de personalismente de expensional de actividades de actividades<br>la vez que espectra un trainite en lines, el cistema automiticiamente lo enruta al departamente consecondiante de COEPDPS para sur<br>para y recibir indicaciones por como velencientos de exaculaçãos e antiles de es acadad.<br>La digitalización refineda muesto compromiso como agencia de regulación sanitaria innovadora, que protega la salud de las personas en numeror sitemante y existos.                                                                                                    | persona en una oncora se concernos, cos susanos poesen nexas aneemos o<br>rexisión y apobación. Los usuarios pueden monitorear el estado de sus tramites<br>uestro país. De esta forma, se optimiza y garantiza la conflanza, certeza y seguri                                                                                                    |
| be sistem permite a los usuation ensitiar trainete deela cuatariar lugar con accesa a internet, efininando la natostación de estocidado de a detectoria de estocidado de a detectoria de estocidado de estocidado de estocidado de estocidado de estocidado de estocidado de estocidado de estocidado de estocidado de estocidado de estocidado estocidado de estocidado estocidado est    | pengina en una origina de COPEPHOS, cos unados porden mescar dimense su<br>revisión y aprobación. Los usuarios pueden monitorear el estado de sus trámites<br>uestro pelo. De esca forma, se optimiza y garantiza la confunza, centeza y segurio                                                                                                    |
| Cite sistema permite a los usados ensitos relativos deles (catapado Lagar con accesa a interner, etiminado la menadade de presentarias en el<br>terminas, dons las espectados de salantización de sociocolos cinciciones ensitos de las espectados con en esco<br>ha especta de presenta un transmente mismo, el costra automáticamente o exercita al departementos contecondentes de COEPERS para sur<br>a utorizado en espectados en estes en el costra esta controlidade mento de esta esta de esta de las de costes de<br>el diplicación entre estas en estas en estas en estas en estas en estas en estas en estas en estas en estas de las personas en nu<br>en estas transmentes y servicios.                                                                                                    | pendiare na anche en Coopens, cas cuanos doenne neuza derentes se<br>envisión y aprobación. Los usuarios pueden montorear el estado de sus trámes<br>esento país. De esta forma, se optimizar y garantíta la confunca, centera y segurio<br>Ingresar a Dict/PRIS. Regulación en Come                                                                                                    |
| Ster skoren permite a los usades evider inferite deles (calquier lugar con accesa inferent, efferinado la mensibad el presentario en el termines, como slace substatas el presenta el estados como el consolitor el antecados en el escatos el escatos el        | persona en una uncha an cuerta de cuertos una subanos poloren realizar a determine se<br>ensisten y aprobación. Los usuarlos pueden monitorear el estado de sus trámites<br>estoro país. De esta forma, se oprimica y garantíca la confluenza, certeza y segurio<br>ingresar a Dicipitens, Regulación en simes                                                                                                    |
| the sitema apertitiva dio suspita enditore inferitoria dello suspitario lagar con accessa a l'internet, effertivado la mesodiada del assessi<br>la sitema enditoria della suspita enditore a la sitema apertitativa della suspita a l'internet, effertivado la mesodiada del presentizione en<br>meso y noble mesodiante del contra apertitativa della suspitaria della suspita a la sitema della della suspita<br>nel gala la perpendita della mesota compromiso como agencia de regulación sanitaria innovadare, que prorege la salud del las pensonas en nu<br>n nelativo titalmente y servicios                                                                                                    | pendram no da uniona an Coopenia, cas suantos doberni reascar da meneros y<br>neolidon y aprobación. Los utuarios puedem monitorear el estado de sus tratentes<br>sentro país. De esta forma, se opimiza y asentíta la conflunca, censara y segurio<br>Ingresar a Dicibility. Regulación en cimes                                                                                                    |
| Die siehen aperities also usable welfer dieten deele (usable kapr om accesa al internet, eine also also ander presentation en<br>haver of gel expendition also accesses al internet. Seine also accesses al internet, eine also also also also accesses al internet, eine also also also accesses al internet, eine also also accesses al internet, eine also accesses al internet, eine also accesses al internet, eine also accesses al internet, eine also accesses al internet, eine also accesses al internet, eine also accesses al internet, eine also accesses al internet, eine also accesses al internet, eine also accesses al internet, eine also accesses al internet, eine also accesses al internet, eine also accesses al internet, eine also accesses al internet, eine accesses al internet, eine accesses al internet eine accesses accesses accesses accesses al internet eine accesses al internet, eine accesses al internet eine accesses accesses acce | pendinam na un dira and conservents, can counters donormi restarda directiones e<br>envisión y aprobación. Los usuarios pueden monitorear el estado de sus trámies<br>esertro país. De esta forme, se optimiza y garantía la lo confirma centeca y segurio<br>Ingresar a DICIPRIS. Reguladon en times                                                                                                    |
| be elsenance of the source of the source of     | pendora mol da un con a un concerna, can counce guarden reactar a centrale o<br>evolution y aprobación. Los usuarios pueden monitorea el estado de sus trainites<br>estro país. De esta forma, se optimitar y garantía la lo confranza, central y segun<br>Inginesar a CICUPRES. Begulación en Linea<br>esta de la confranza de la confranza de la confran |

3. Immediately, the specific section for **document comparison will be displayed:** 

| MEXICO                               |                                                        |                                                                                    | Trámites                  | Gobierno Q      |
|--------------------------------------|--------------------------------------------------------|------------------------------------------------------------------------------------|---------------------------|-----------------|
| DIGIPRIS: REGULACIÓN EN LÍNEA        |                                                        | RNEC                                                                               | Cotejo de documentos      | Ingresar Inicio |
| A > Sicio > Validación de Documentos | Cotejo de d                                            | ocumentos electrónico                                                              | s                         |                 |
|                                      |                                                        | UUID del documento<br>UUID del documento                                           |                           |                 |
|                                      |                                                        | Código de visualización<br>Código de visualización                                 |                           |                 |
|                                      |                                                        |                                                                                    | _                         | ,               |
| GOBIERNO DE                          | Enlaces                                                | ¿Qué es gob.mx?                                                                    | Denuncia contra servidore | s públicos      |
| MÉXICO                               | Participa<br>Publicaciones Oficiales<br>Miseo Tudelico | Es el portal único de trámites, información y<br>participación ciudadana. Leer más | Siguenos en               |                 |

**Document comparison** 

## DIGIPRIS

### **Online Regulation**

**4.** In the document you want to match, locate the **"UUID"** and **"Display Code"** section , as shown below:

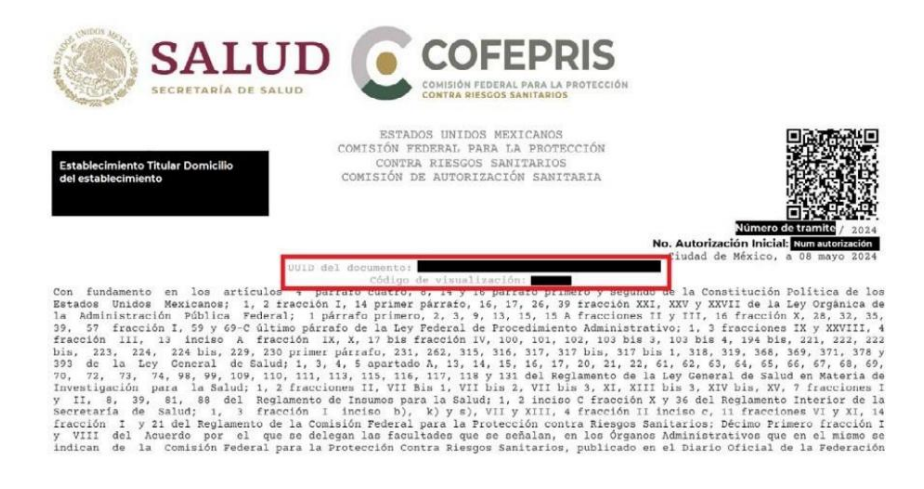

5. Copy and paste the "UUID" and "Display Code" into the corresponding sections of the "Document Match" page:

| () () MEXICO                          |                                                                                                 |                                                                                                    |                                   | Trámite               | s Cohier | nn Q.  |
|---------------------------------------|-------------------------------------------------------------------------------------------------|----------------------------------------------------------------------------------------------------|-----------------------------------|-----------------------|----------|--------|
| DICIPRIS: RECULACIÓN EN LÍNEA         |                                                                                                 |                                                                                                    | RNEC                              |                       | Ingresar | Inicio |
| 🏟 > Siste > Validación de Desartement | Cotejo de do                                                                                    | cumentos electrónicos                                                                                                    |                                   |                       |          |        |
|                                       |                                                                                                 | UUio dei documente<br>ISUUID Juma<br>Código e visuasado<br>Código Isu                                                                                                    |                                   |                       |          |        |
| GOBJERNO DE<br>MÉXICO                 | Enlanas<br>Putoga<br>Putoga<br>Putolomos pricules<br>Bistatome Neconil de Tensperencie<br>Ainst | (Qual ex gorb mir)?<br>Es a porta lance de colonites, información y participación<br>chaladora: Eco mile<br>Paral de desta elebrica<br>Decempion de portalisador<br>Alesia (a procedera infordar<br>Mais (a procedera infordar) | Denuncis me<br>Siguenos en<br>f ¥ | n servidenes fråderns |          |        |

6. To continue, click on the "Search document" button and wait a moment:

| () · mexico                      |                                                                                                    |                                                                                                    |                                          | Trâmite              | s Gobierr | ₽ 78 |
|----------------------------------|----------------------------------------------------------------------------------------------------|----------------------------------------------------------------------------------------------------|------------------------------------------|----------------------|-----------|------|
| DICIDEIS DECLILACIÓN EN LÍNEA    |                                                                                                    |                                                                                                    | RNEC                                     | Colejo de documentos | Ingreser  |      |
| A 1 and a collected biolographic | Cotejo de do<br>—                                                                                          | Columentos electrónicos                                                                                                    |                                          |                      |           |      |
| GOBIERNO DE<br>MÉXICO            | Enlaces<br>Particula<br>Index a const of a rules<br>Index a constantion<br>Marco a constantion<br>Advect a | Councilies as followed as a sub-<br>procession and a sub-sub-sub-sub-sub-sub-sub-<br>recession as a sub-sub-sub-sub-sub-<br>concession as a sub-sub-sub-sub-sub-sub-sub-<br>recession as a sub-sub-sub-sub-sub-sub-sub-sub-sub-sub- | Donuncia contra<br>Signeratis est<br>E 🕑 | servedoves publicas  |           |      |

#### **Document comparison**

7. Next, a copy of the document will be displayed that will serve for comparison:

| N WERTCO                           |                                                                                                    |      | Tramite              | s Gobier | no q   |
|------------------------------------|----------------------------------------------------------------------------------------------------|------|----------------------|----------|--------|
| DIGIPRIS: REGULACIÓN EN LÍNEA      |                                                                                                    | RNEC | Cotejo de documentos | Ingresar |        |
| A > fine > suidactin de Documentos | Cotejo de documentos electrónicos                                                                                                    |      |                      |          | CHERRY |
|                                    | Bure de donnes.<br>≡ octubre hui-me 1942 - 11 / 1 - 100 + 100 Φ ± Θ i                                                                                                    |      |                      |          |        |
|                                    | SALUD COFEPRIS                                                                                                    |      |                      |          |        |
|                                    | Elimite device metalemine<br>films of end with a set of end with the<br>device in a status with metalemine<br>and the set of the set of the set of the set of the set of the<br>set of the set of the set of the set of the set of the set of the<br>set of the set of the set of the set of the set of the set of the<br>set of the set of the set of the set of the set of the set of the set of the<br>set of the set of the set of the set of the set of the set of the set of the set of the set of the set of the<br>set of the set of the s |      |                      |          |        |
|                                    |                                                                                                    |      |                      |          |        |
|                                    | Lease 20 and 10 million and 10 million and 10 mi                            |      |                      |          |        |

 If necessary, you can download a copy of the letter in the lower section of the internet explorer window, just click on the "Download" button

| MEXICO                        |                                                                                                    |      | Trámite               | Gobierr  |        |
|-------------------------------|----------------------------------------------------------------------------------------------------|------|-----------------------|----------|--------|
| DIGIPRIS: RECULACION EN LINEA |                                                                                                    | RNEC | Cotejo de documentos  | Ingresar |        |
|                               | Martine and the first state of the state of the state | DNEC | College de documentos | Ingresur | Inicio |
|                               |                                                                                                    |      |                       |          |        |
|                               | Endurante Si fal Nailes, Berg Jane (Jacobie Head Mean Ch. (201)<br>Angele de la                                                                                                    |      |                       |          |        |